# <u>新車検予約システムの概要について</u>

平成 19 年 4 月

社団法人 埼玉県自動車整備振興会

### 変更時期

平成19年6月2日(土)午後5時より、新システムで予約の受付を開始します。

### 変更に伴っての車検予約システムの一時停止のお願い

平成19年6月2日(土)午前9時より午後5時まで、車検予約システムを停止させていただきます。

## 予約方法の変更について

従来の電話予約システムに加え、新たにパソコン及び携帯電話のインターネット 予約ができます。

インターネット予約 URL

### http://www.s-jss-yoyaku.jp

- ・但し、パソコンの場合は、当会ホームページ(http://www.s-jss.or.jp)からも ログインできます。
- ・インターネット利用による予約方法につきましては、
  P7・8の「インターネット車検予約の利用方法」を参照してください。

#### 電話番号が変わります。

・現在のシステムでは、大宮、熊谷、所沢、春日部の各予約センターに電話をかけ て予約を行う形式となっておりますが、新システムの予約はすべて大宮にある予 約センターでの集中受付となります。

新システム電話番号(埼玉予約センター)

# **電話番号 048-625-1100**(6月2日午後5時から)

6月2日午前9時までは、従来の各事務所毎の予約センターでの受付となります。

・電話による予約方法につきましては、
 P6の「電話予約の利用方法」を参照してください。

#### 電話によるサービスコードの入力内容が一部変わります。

 ・新システムでは、埼玉予約センターでの集中受付となるため、サービスコードの 検査場区分が変わります。

< 旧システムの検査場区分>

| 大宮予約センター  | 大宮(普通車)<br>大宮(軽) | 1<br>6 |
|-----------|------------------|--------|
| 熊谷予約センター  | 熊谷(普通車)<br>熊谷(軽) | 1<br>6 |
| 所沢予約センター  | 所沢(普通車)<br>所沢(軽) | 1<br>6 |
| 春日部予約センター | 春日部(普通車)         | 1      |

| 普通車  | 大宮<br>熊谷<br>所沢<br>春日部 | 1(変更なし)<br>2<br>3<br>4 |
|------|-----------------------|------------------------|
| 軽自動車 | 大宮<br>熊谷<br>所沢        | 6(変更なし)<br>7<br>8      |

<新システムの検査場区分>

(例)

- ・熊谷普通車の継続を予約する場合
  (旧)112#
  (新)122#
- ・所沢軽自動車の継続を予約する場合
  (旧)162# (新)182#
- 1回の予約申込で、予約できる台数が、2台から3台に変わります。
- ・電話による予約のほかインターネットによる予約も 1 回の予約につき 3 台まで です。
- ・サービスコードの選択回数は、従来どおり2回までです。

#### 予約受付期間等は、従来どおりで変わりません。

- ・予約受付期間は、検査実施日7日間です。
- ・予約受付時間は、平日のAM9:00より、7日先までの受付を開始します。 但しAM8:00~9:00の間は、調整時間のため予約受付ができません。
- ・土・日・祝日及び年末年始(12月29日~1月3日)は、終日フリーで受付致し ます。
- ・予約のキャンセルは、受検前日のPM8:00までです。

# 検査時の予約確認の方法が変わります

6月4日(月)から検査時の予約確認の操作方法が変わります。 新システムでは、認証番号の入力などの操作をタッチパネルを利用して入力し、 予約内容は記録簿の検査票に直接印字いたします。

## 1.認証番号を入力します。

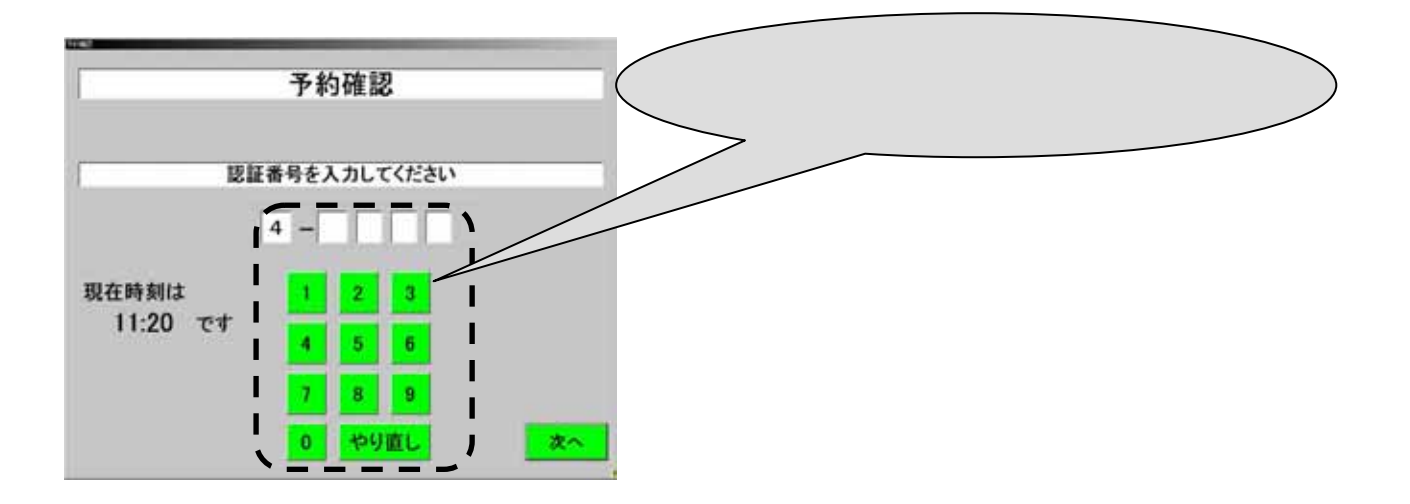

2.新規検査、継続検査を選択します。

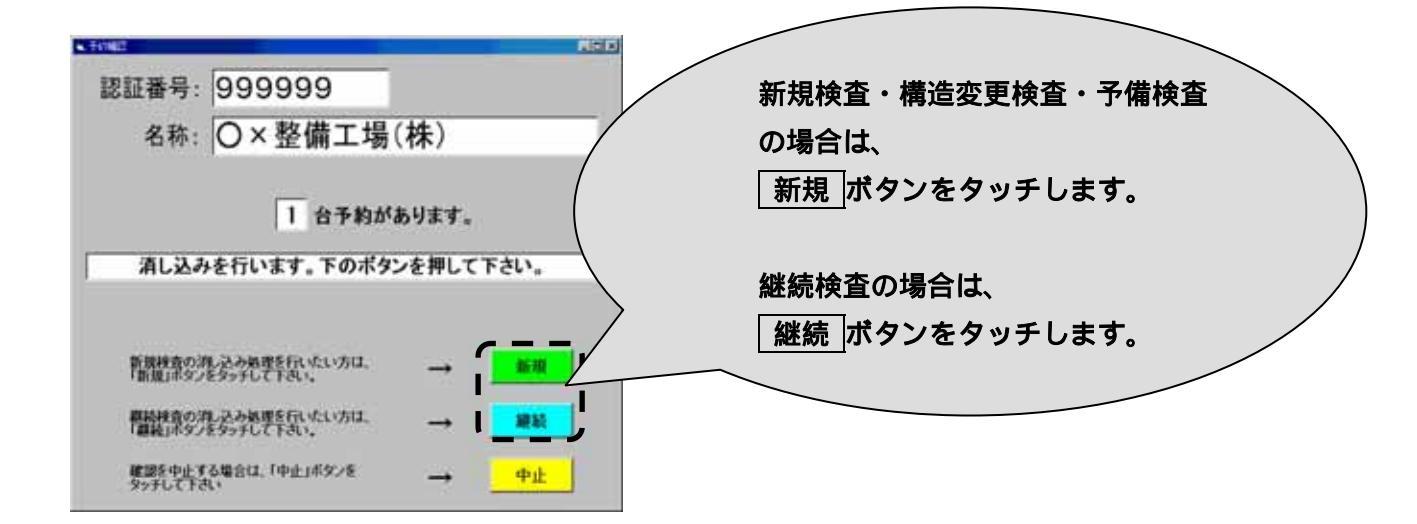

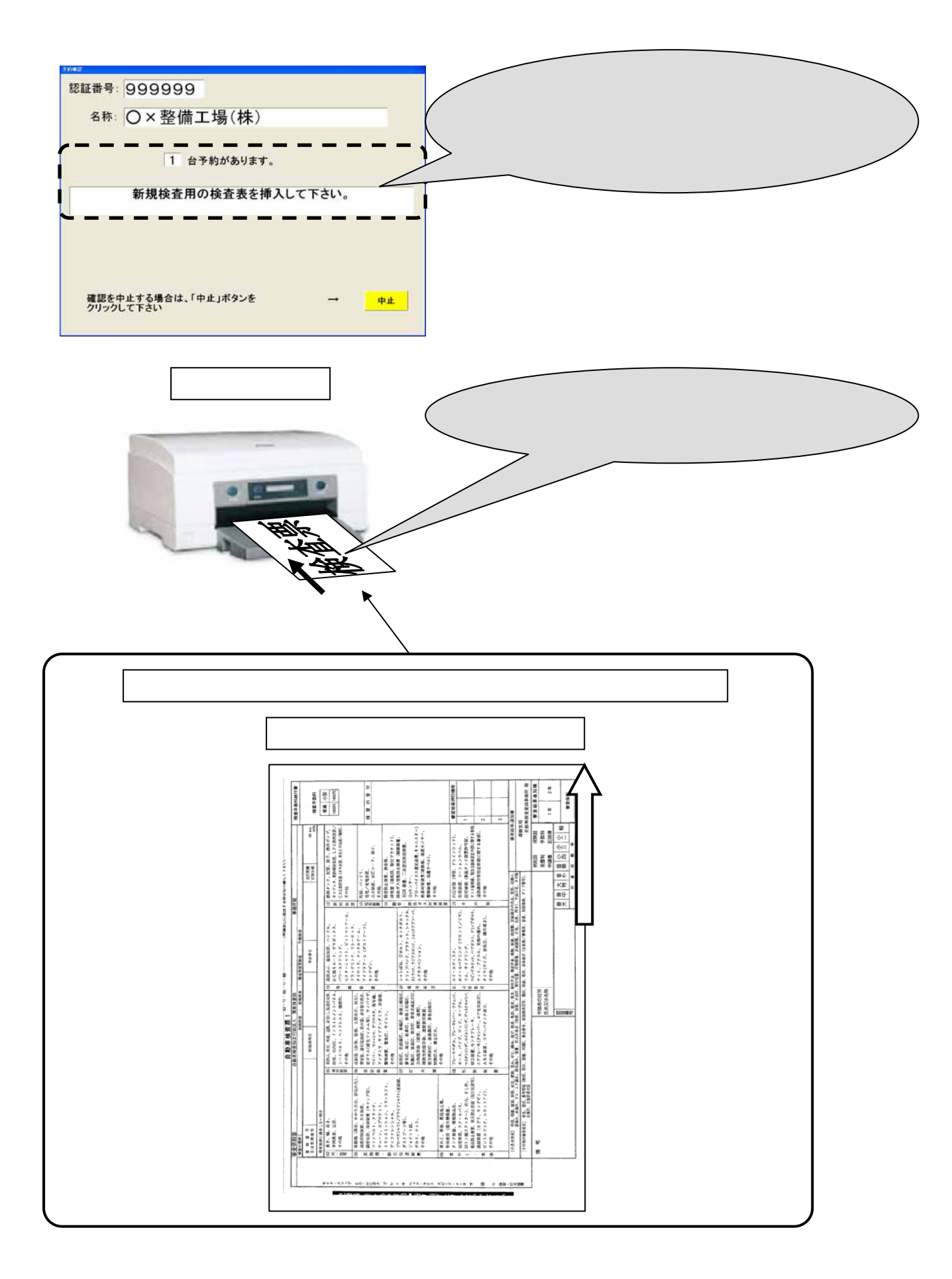

## 4.検査票への印字内容を確認してください。

印字内容に間違いがないかどうか

確認を行なってください。

|                                                                                     | 左から順番に、<br>ラウンド 1 R ~ 5 R<br>認証番号 認証番号下4桁                                                                                              |
|-------------------------------------------------------------------------------------|----------------------------------------------------------------------------------------------------|
|                                                                                     | 検査場 検査場の略称<br>月日 月2桁、日2桁<br>検査場略称について                                                                                                  |
| 題(ガス栄務、東美にの気券/勉強)、<br>、<br>、<br>、<br>、<br>、<br>、<br>、<br>、<br>、<br>、<br>、<br>、<br>、 | 第2436年4月11日    下記の組み合わせになります。      下記の組み合わせになります。    大宮普通車:OF      熊谷普通車:KF    所沢普通車:TF      春日部普通車:KA    大宮軽:OK      熊谷軽:KK    所沢軽:TK |

# 5.検査票への印字が終わったら・・・

検査票への印字が終わりましたら、 納税確認などを受けて検査ラインへ入ってください。